# 資訊組織專業技術教育訓練 SMRT臺灣書目整合查詢系統介紹

# 國家圖書館書目資訊中心 洪菀吟 wanyinhong@ncl.edu.tw

#### 9/23 9/24

## 臺灣書目整合查詢系統 http://metadata.ncl.edu.tw/

| 臺灣書目整合<br>Synergy of Metadata Resource                                                                                           |                                                                                                    |
|----------------------------------------------------------------------------------------------------|----------------------------------------------------------------------------------------------------|
| KAOCO AND                                                                                                    | 操作說明 欄位說明 檢索語法 常見問題 系統簡介 權威修訂 著作通報                                                                                                    |
| <b>主題網站</b>                                                                                                    | 易查詢       進階查詢       指令檢索       瀏覽查詢       關鍵詞 瀏覽         [號]       查詢詞擴展         [熱門查詢詞] 少子化 生育率 人口老化 小班數學 人口 出生率 少子女化 觀自在菩薩 觀世音         菩薩 福德正神 桂花巷 土地公         下拉出版年:       ✔年~       ✔年         (請輸入4碼西元年)         查詢範圍:       ①書目       權威 |
| • ;<br>• :<br>系統最新消息                                                                                                    | 查 前 清除 结合上次條件再查詞 ? 功能說明<br>您可以輸入空格區鍵入查詢字串進行不限定欄位的全文檢索。<br>字詞之間可直接使用 AND、OR、NOT 來組合, AND、OR、NOT 與字詞之間須空一格(例:文化 and 教育)<br>您可以點選熱門查詢詞,系統會以該檢索詞進行不限定欄位的全文檢索。                                                                                       |
| 書目筆數:15177766 櫂威筆數:701325 本日上線:93<br>國家圖書館著作權聲明 Copyright © 2010 All rights reserved<br>建議使用 Firefox、 Google 瀏覽器、 IE 7以上版本 瀏覽器最佳 | 3 在線人數:11 檢索次數:183<br>也址:100 臺北市中山南路20號 總機:(02)23619132<br>- 観看解析度1024x768                                                                                                    |

## SMRT資料內容

- 書目紀錄
- 中文名稱權威資料

| 闘鍵詞:環   | 保             |          |          |         | 查詢詞擴展      |     |
|---------|---------------|----------|----------|---------|------------|-----|
| 1       | 熱門查詢詞】(       | 保安宮 桂花港  | 這感疫苗 土地公 | 福德正神 魯冰 | 花 兒子的大玩偶 觀 | 自在著 |
|         | Ŕ             | 建 觀世音 菩薩 | 也少子化出生率少 | 子女化     |            |     |
| 下拉出版年:  | ▼年~           | ▼年       |          |         |            |     |
| 輸入出版年:  | ~             | (請輸入     | 4碼西元年)   |         |            |     |
| 志計部画・ 🗸 | <b>ま日 秋</b> 成 |          |          |         |            |     |

### SMRT資料內容

#### • 書目紀錄

- 國家圖書館50多個資料庫
- 超過20種資料類型
- 包含臺灣期刊論文索引、臺灣博碩士論文、數位影音 資料、政府公報等資料庫之中的資料
- 超過1,500萬筆紀錄

## SMRT資料內容

- 中文名稱權威資料
  - 個人權威60餘萬筆紀錄
  - 團體機構9.5萬餘筆紀錄

## SMRT資料處理特色

- 匯入各種格式的紀錄
  - 匯入CMARC、MARC21、Excel、XML等多種格式資料
  - 以MARC21為基礎,增加擴充欄位轉換為一致的儲存 格式

### SMRT資料處理特色

- 資料分級評分
  - 依據紀錄之詳簡給予分級評分
- 資料比對融合
  - 進行書目重複比對,依據分級評分值進行欄位融合

#### SMRT主要功能特色

#### 一、同時提供查詢書目及權威紀錄

- 二、提供一般使用者、專業館員、研究者、出版社等多 元社群書目服務。
- 三、提供多種查詢輔助,包括:查詢結果分析、建議詞 彙表、關鍵詞瀏覽等。
- 四、強化資料關連分析,提供作品之關連書目、作者相 關書目等延伸資訊。
- 五、多種使用者參與功能,包括:自訂標籤、評分、添 加書目內容等。

#### SMRT的5種查詢模式: 簡易

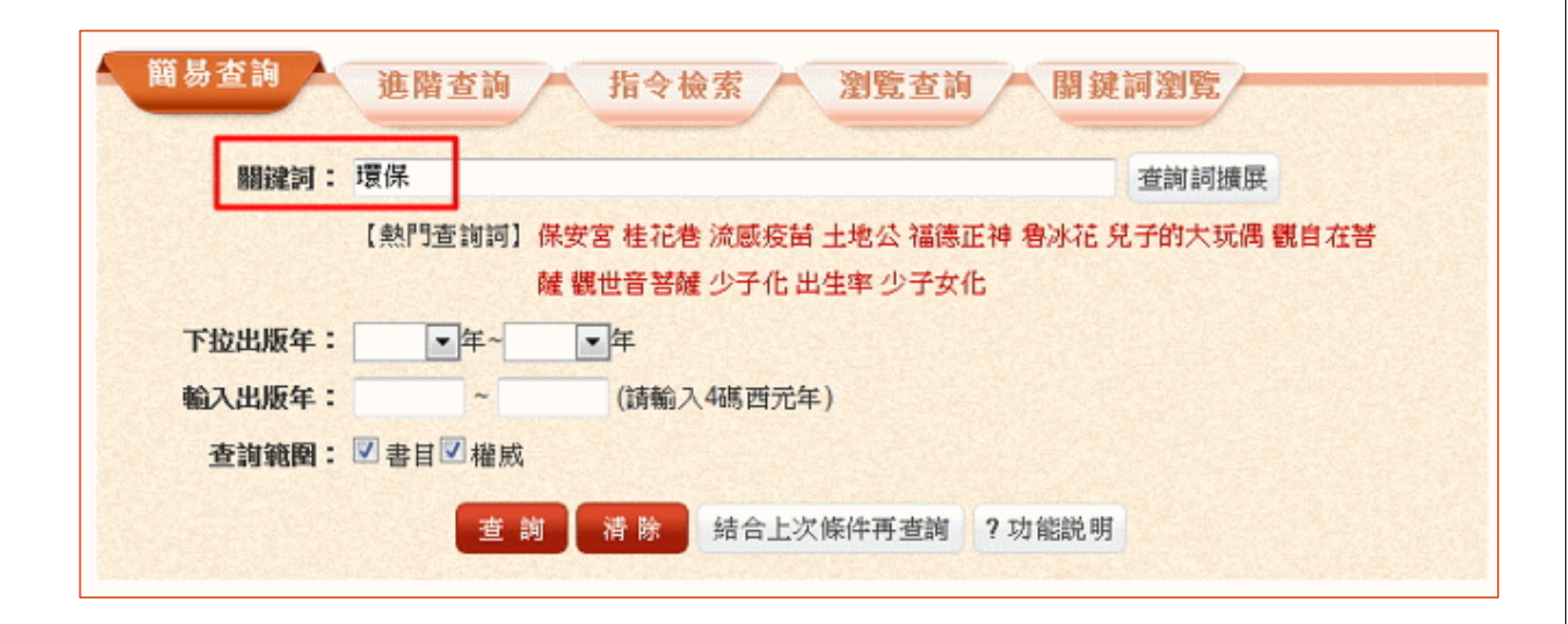

## SMRT的5種查詢模式:進階

|           |           |           |            | @ 不限欄位          |               |
|-----------|-----------|-----------|------------|-----------------|---------------|
| AND 💌     |           |           |            | @ 不限欄位          |               |
| AND 💌     |           |           |            | @作者             | 新增查詢欄位 (至多7個) |
|           | 書 詞       | 清除        | 告合上次條件再3   | 王題/關鍵詞<br>音詞出版者 | A DECK SHEER  |
|           | Section 2 |           | Sec. 1973. | ISBN            |               |
| 出版年下拉:    | ▼年~       | ▼年        |            | 索書號             |               |
| 輸入出版年:    | ~         | (請輸入4碼目   | 西元年)       | 全球亞川除碼          | _             |
| 查詢範图: 🗹   | 書目 櫂威     |           |            |                 |               |
| 查詢模式: • 制 | □ 模糊 ◎ 同  | 音 ◎漢語拼音 ( | ◎通用拼音      |                 |               |
|           |           |           |            |                 |               |

## SMRT的5種查詢模式:進階

|           |          |         |                    | @    | 不限欄位 | •  |        |       |
|-----------|----------|---------|--------------------|------|------|----|--------|-------|
| AND 💌     |          |         |                    | @    | 不限欄位 | -  |        |       |
| AND       |          |         |                    | @    | 不限欄位 | •  | 新增查詢欄位 | (至多7個 |
| NOT       | 重        | 前清除     | 结合上次條件再            | 查詢   | ?功能  | 说明 |        |       |
| 出版年下拉:    | ●年~      | ●年      | No. of Contraction |      |      |    |        |       |
| 輸入出版年:    | ~        | (請輸入4   | 4碼西元年)             |      |      |    |        |       |
| 查詢範圍: 🗹 🕴 | ■目■ 權威   |         |                    |      |      |    |        |       |
| 查詢模式: • 制 | □準 ◎模糊 ◎ | 同音 ◎漢語拼 | 音 ◎通用拼音            |      |      |    |        |       |
|           |          | 選       | <b>慶資料類型</b> (可複新  | SE ) |      |    |        |       |

## SMRT的5種查詢模式:進階

|                                                                                  | @ 不限欄位               |
|----------------------------------------------------------------------------------|----------------------|
| AND 💌                                                                            | @ 不限欄位 💌             |
| AND                                                                              | @ 不限欄位 🔽             |
| AND 💌                                                                            | @ 不限欄位 ▼ 新培查詢欄位 至多7個 |
| 輸入出版年: ~ (請報                                                                     |                      |
| <ul> <li>输入出版年: ~ (請載<br/>查詢範圍: 図書目☑ 權威</li> <li>查詢模式: ◎精準 ◎模糊 ◎同音 ◎漢</li> </ul> | 語拼音 ◎通用拼音            |

#### SMRT的5種查詢模式:指令

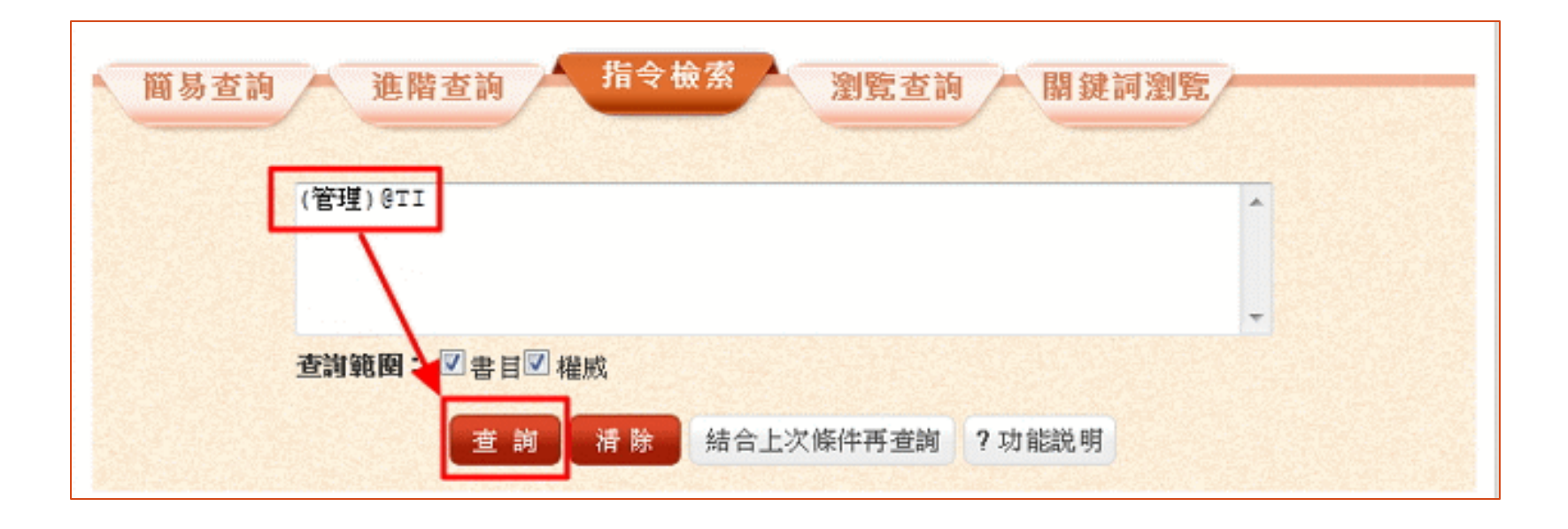

## SMRT的5種查詢模式:指令

|                                           |                         |           | 線上教          | 段學 拼     | 作說明     | 月 欄位訪                      | <b>対</b> 検索       | 語法 常           | 見問題 系                        | 統簡介 權威 | 修訂 著作! |
|-------------------------------------------|-------------------------|-----------|--------------|----------|---------|----------------------------|-------------------|----------------|------------------------------|--------|--------|
|                                           |                         |           |              |          |         |                            |                   |                |                              |        |        |
|                                           | 能大的                     |           | 言今 檢索        |          | 394 6   | 5 * 5                      | - BB              | date front 35% | 154                          |        |        |
| 間勿宣詞                                      | 治宣詞                     |           |              |          | 7233    | 2 2 19                     |                   | 1996年前4月7323   | R.                           |        |        |
|                                           |                         |           |              |          |         |                            |                   |                | till standig til<br>National |        | -      |
|                                           | R                       | 1 👼       | 澄書           | 日整       | 合行      | <b>査 詢</b> 3               | 系統                |                |                              |        |        |
|                                           | -(@)                    | Syne      | rgy of Meta  | adata Re | sources | in Taiwan                  | (SMRT)            |                |                              |        |        |
|                                           | 國家圖書                    | <u>18</u> |              |          |         |                            |                   |                |                              |        |        |
| 100-040-000                               | 欄位說明                    | N W:      | 全文檢索/        | S泪號/I    | 48 日期   | 範圍/N 只                     | 供顯示 🎽             | 料類型清單          |                              |        | 1      |
| 121月19                                    | THE REAL PROPERTY AND A | 41.10 TH  | d            | 0.01     | 1       | Links Miles                |                   |                |                              | -      | 1      |
| Street States                             | • 利利用欄(<br>(24-@255)    | Dorn      | d • or • not | ·0·@     | 自治室時    | 1999年,19981<br>1999年,19981 | ]:<br>\$3 TT (— # | <b>(</b> な)    |                              | -      | 1      |
| C. S. S. S. S. S. S. S. S. S. S. S. S. S. | DT=RER                  | i)@11     |              |          | DT (=1  | NEED AND TTOOL             | ポロ(一x<br>昭康、      | 849)           |                              | -      |        |
| 检索修供可用 AND、C                              | AU=張小                   | щî        |              |          | AU (={  | 宅書)羅松「                     | 福小明,              |                |                              | -      |        |
|                                           | (人口老化                   | ;)@TI and | DT=醫書        |          | 「人口     | 老化」出現                      | 在題名 AN            | ID 類型=斷        | 8                            | -      | 1      |
|                                           | 欄位名稱                    | 欄位代題      | 6 檢索能力       | TAG      |         | 欄位名稱                       | 欄位代碼              | 檢索能力           | TAG                          | í .    | 1      |
|                                           | 系統統                     | NO        | WS           | 001      |         |                            |                   |                | 246a                         |        | 1      |
| (社會福利)@T                                  | 資料庫                     | DB        | ws           |          |         | 相關題名                       | ТА                | w              | 247a                         |        | 1      |
| AU=張小明                                    | 題名                      | Π         | WS           | 245ab    |         |                            |                   |                | 740a<br>730a                 |        | 1      |
| (人口老化)@T                                  | 語文                      | LG        | WS           | 041a     |         | 內容註                        | CW                | W              | 505a                         |        | 1      |
| 0(0-610)@                                 | 出版國別                    | NA        | WS           | 044a     |         | 轉入日期                       | ID                | M8W            | 3901a                        |        |        |
|                                           | 作者                      | AU        | WS           | 245c     |         | 單筆連结                       | LN                | N              | 3856u                        |        | 1      |
| VD 1002-1001                              |                         |           |              | 100abe   |         | 類型                         | DT                | WS             |                              |        | 1      |
| YR=1993:1996                              | 其他作者                    | AV        | WS           | 700abe   |         | 類型代碼                       | TD                | WS             | 1003a,b                      |        | 1      |
|                                           |                         |           |              | 710808   |         |                            |                   | 0              |                              | -      |        |

## SMRT的5種查詢模式:指令

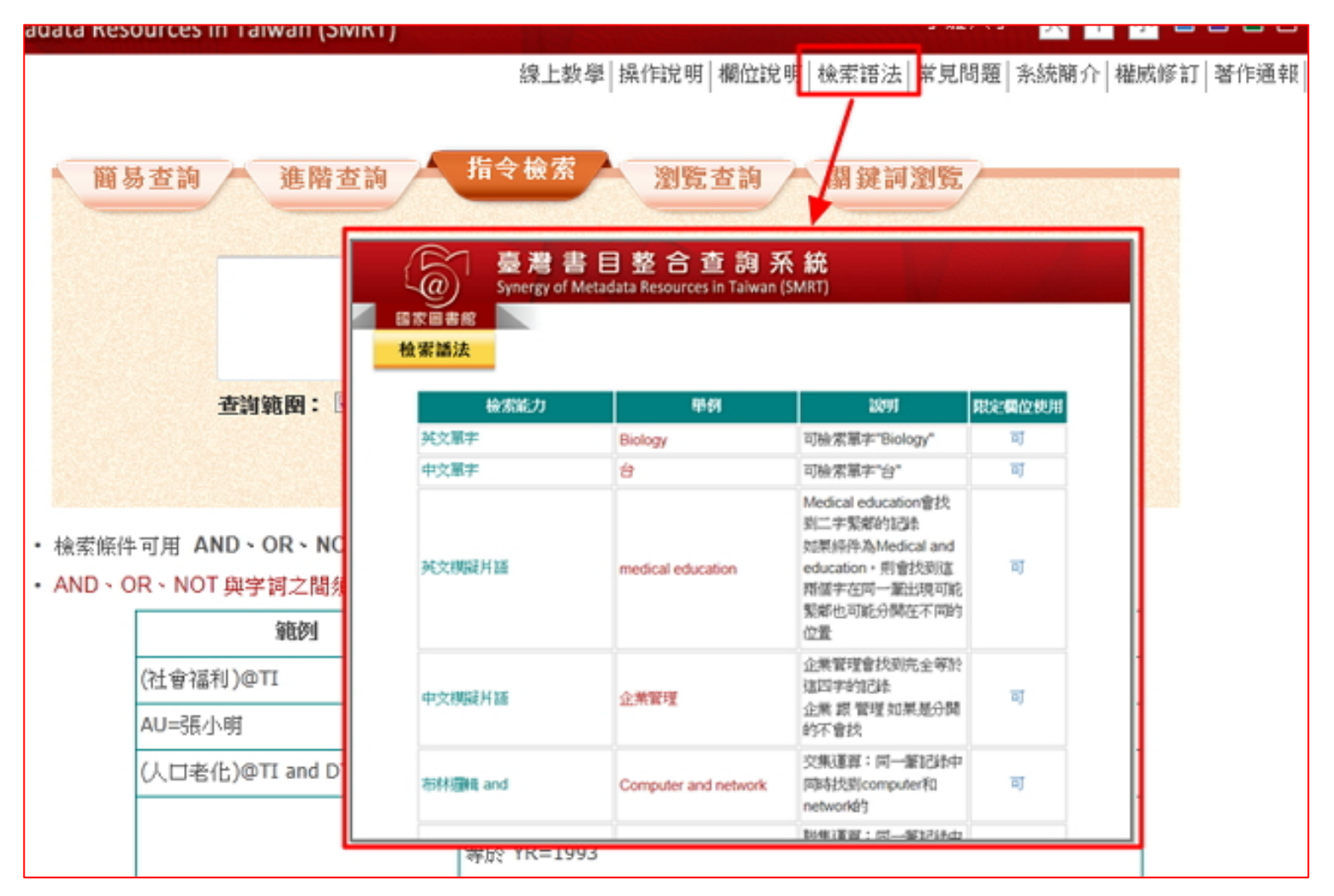

#### SMRT的5種查詢模式:瀏覽

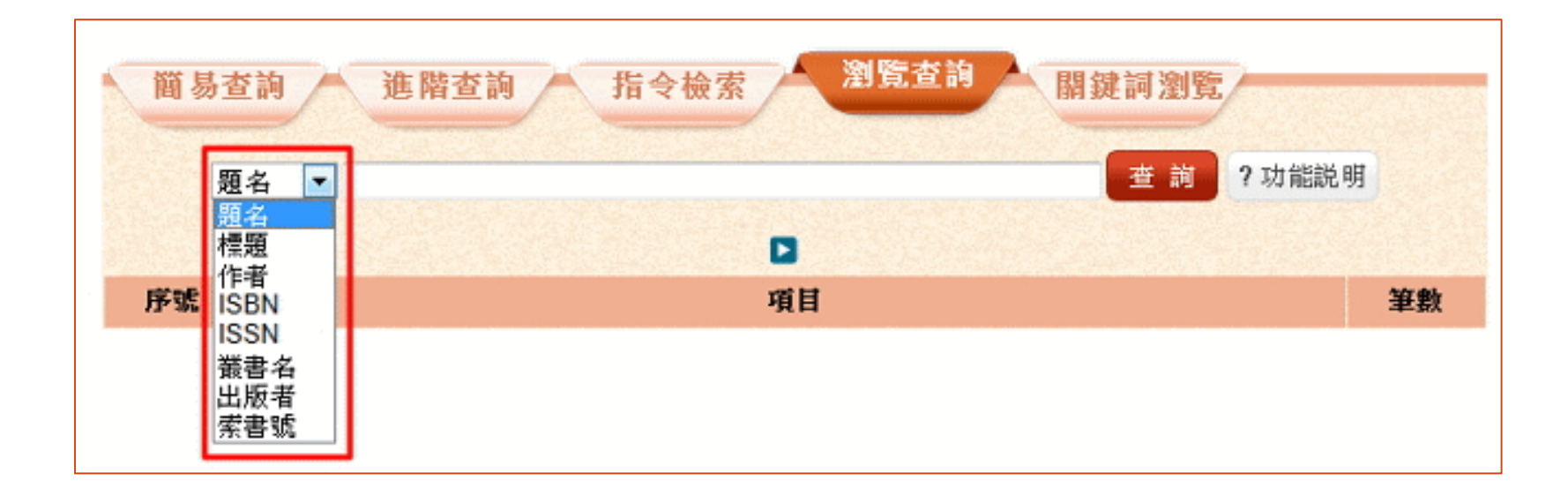

## SMRT的5種查詢模式: 關鍵詞瀏覽

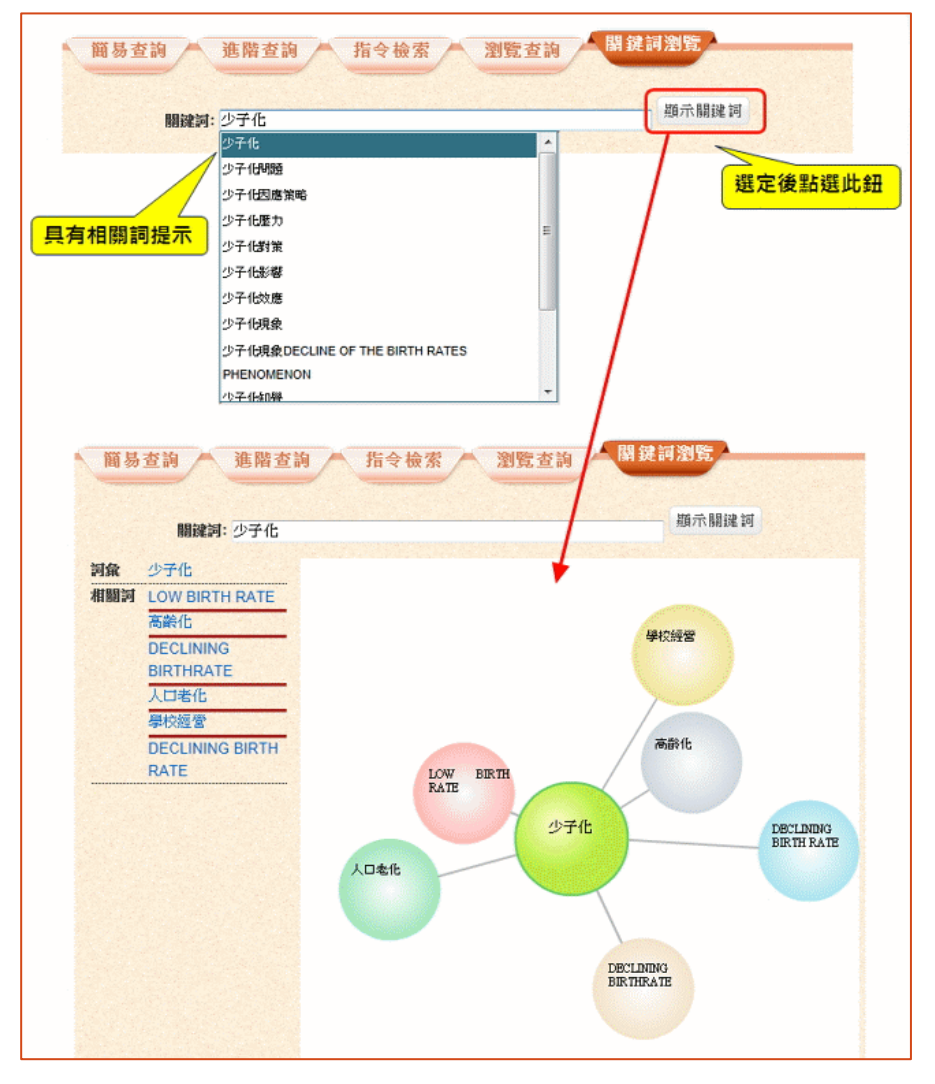

## SMRT的5種查詢模式: 關鍵詞瀏覽

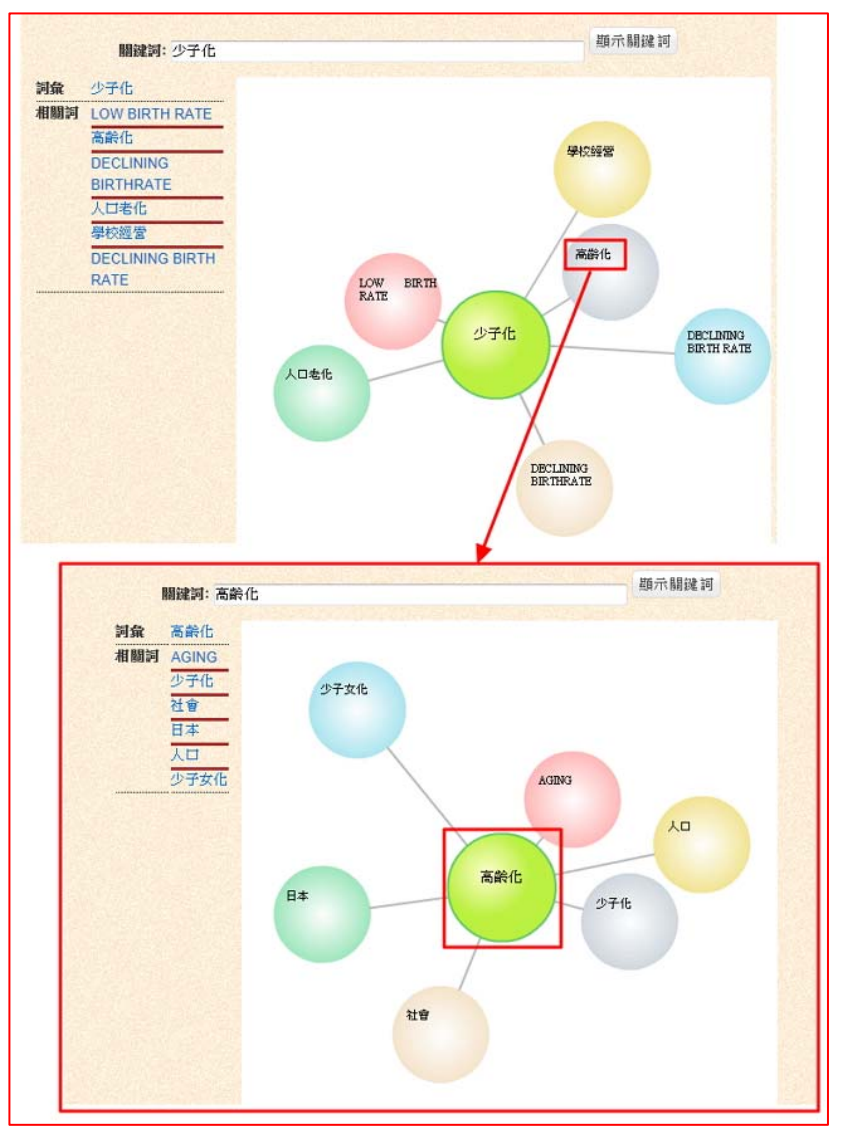

18

#### SMRT的5種杳詢模式: 關鍵詞瀏覽

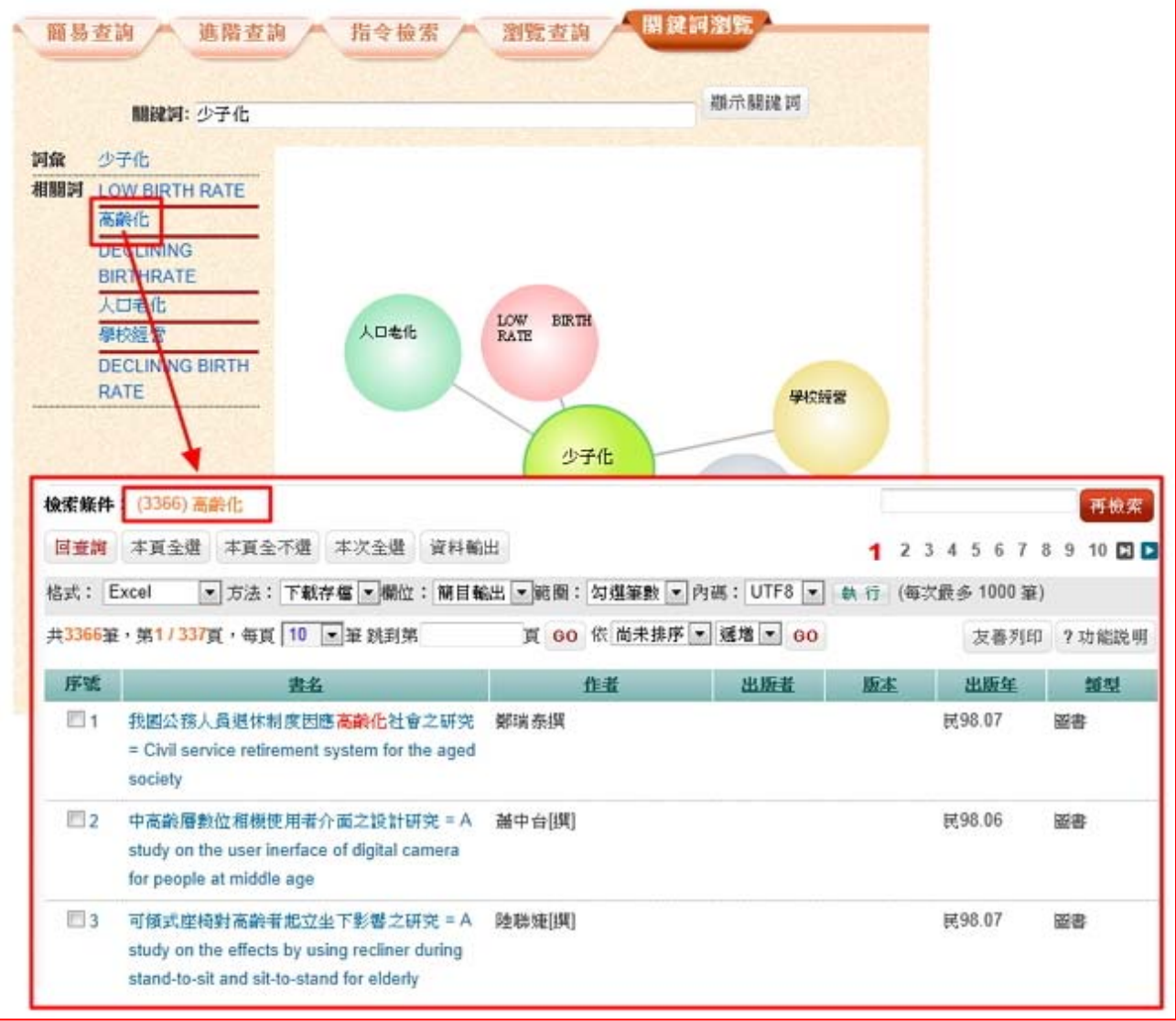

19

## SMRT查詢結果分析

| 建議詞彙表                                                                      | 書目(679) 48歳(4)                                                                                                    |                                |                   |            |
|----------------------------------------------------------------------------|----------------------------------------------------------------------------------------------------|--------------------------------|-------------------|------------|
| 結果分析                                                                       | <b>検索維件:</b> (683) 流感疫苗                                                                                                    |                                |                   | 再檢索        |
| ■親型 [1069]                                                                 | 回查調 本頁全選 本頁全不選 本次全選 資料輸出                                                                                                    | 1 2                            | 34567             | 8 9 10 🖸 🗅 |
| <ul> <li>● 相關作者 [901]</li> <li>● 出版年 [595]</li> <li>● 出版週期 [79]</li> </ul> | 書目 ◇ 格式: Excel ◇ 方法: 下載存檔 ◇欄位: 簡目輸出 ◇範囲: 勾選筆數 ◇ 内碼: UTF<br>註:輸出欄位「簡目欄位、詳目欄位及指定欄位」只針對「Excel、HTML及Text」格式,其他格式不適用<br>書目 共679筆,第1/68頁,每頁 10 ◇筆 跳到第 頁 60 依 尚未排序 ◇ 逐増 ◇ 60 | <sup>:</sup> 8 ∨ 執<br>• (最多 50 | 行<br>0 筆)<br>友善列印 | ?功能説明      |
| ◎ 語文 [254]                                                                 | 序號 題名 摇著者 出版者                                                                                                    | 版本                             | 出版年               | 類型         |
|                                                                            | □ 1 流感疫苗的有效性評估及成本效益分析 = 構建怡撰<br>Evaluation influenza vaccination effectiveness<br>and cost-benefit for working adults:以成年人<br>□為例                                     |                                | 2010              | 图書         |

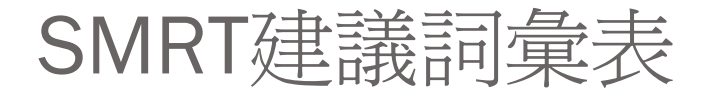

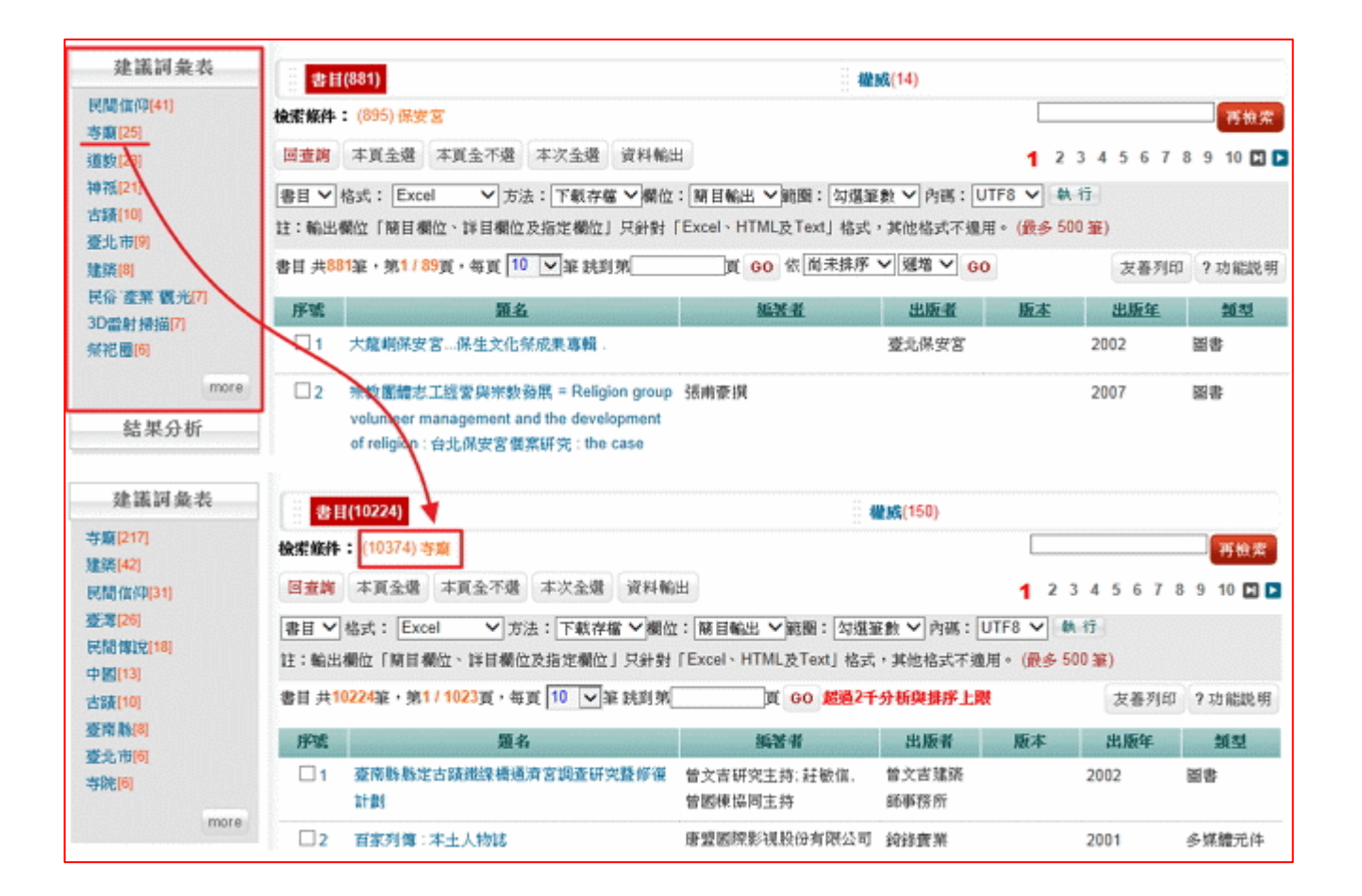

#### SMRT即時分析關聯書目

#### 回簡目 回查詢 上筆 下筆 資料修訂通報 ?功能説明 🛃 Share | 🖪 🗵 🖂 🖨 完整書目 取得涂徑 相關作者 書目樹 出版國別 出版語文 出版年 館藏分布 開合 題名 哈利波特 = Harry Potter: 廣法之盃 哈利波特 = Harry Potter: 魔法之盃, 尖端出版; 農學公司總 **禦銷**, 2003 的關連書目 作者 World Potterian Association :全球波特迷協會: (World Potterian Association):沙子芳 ISBN 9571027774 (平裝): NT\$220 圖書 [2] 出版項 臺北縣新店市:尖端出版 '中文[2] 農學公司總經銷, 2003[民92] ・ 尖端 [1] 版本 1版 · 哈利波特 魔法之盃 集業名 小説列車 World Potterian Kyoukai著: 沙子芳譯 初版 2003 ・農學公司總經銷[1] 稽核項 250面 圖:21公分 類型 圖書 ▶ 哈利波特 = Harry Potter: 魔法之盃 World Potterian Kyoukai著: 沙子芳譯 1版 2003 中國圖書分類號 873.57 備註 前言題著者為世界哈利波特學協會(World Potterian Kyoukai), 改譯全球波特迷協會 (World Potterian Association) 版權頁題名:哈利波特.魔法之盃 相關題名 哈利波特 魔法之盃 魔法之盃 ハリー・ボッター 魔法の杯

## SMRT即時分析關聯書目:作者與作品

| 回簡目 回查辦 上筆 下筆 資料解訂通程 ?功能說明 🔂 Share                                                                    |         |                             |                                                                                                    |
|----------------------------------------------------------------------------------------------------|---------|-----------------------------|----------------------------------------------------------------------------------------------------|
| 至 雖 的 著作 及 分析                                                                                         | ○回原書目 吟 | 遊詩人皮陀故事集                    |                                                                                                    |
| 第 合 書目樹 出版题別 出版語文 出版年 微藏分布                                                                            | 完整書目    | 取得途徑 相關作者 書目分析              |                                                                                                    |
| 回中文 [34]                                                                                              | 題名      | 吟姬詩人皮陀啟事集                   | ORCODE                                                                                                    |
| • 喻利波特 = Harry Potter and the half-blood prince : 混血王子的背叛 🗌 🔀                                         | 编署者     | J.K.疆琳(J.K. Rowling)作; 林醇單譯 | m332.26550m                                                                                                    |
| [多媒體光件]<br>中國主主部[2](2)                                                                                | 出版項     | 臺北市 皇冠 2009[民98]            |                                                                                                    |
| 史帝天見結伍(Steve Kloves[編輯], 大衛興怒(David Tates)傳貨, 大衛<br>温曼(David Hevman),大衛門倫(David Barron)期目, 一復利影祥, 一 進 | ISBN    | 978-957-33-2487-4 (平裝):     |                                                                                                    |
| 2010                                                                                                  | 版本      | \$UNE                       |                                                                                                    |
| • 哈利波特. 死神的聖物 = Harry Potter : and the deathly hallows / 1                                            | 集蛋名     | 皇冠被書 第3803種                 |                                                                                                    |
| [多檗耀允件]<br>実術基本(David Yates)道道: JK開銀(JK, Rowling) 中華延さ潟中新                                             | 稽核項     | 142.[1]面:圈;21公分             | and the second                                                                                                    |
| (Steven Kloves)編劇 威軸資訊, 2010                                                                          | 出版地     | 臺北市                         | 吟道诗人<br>内容·林志佳                                                                                                    |
| · 吟姬詩人皮陀故事集 [圖書]                                                                                      | 出版年     | 2009                        | THE .                                                                                                    |
| J.K.壅琳(J.K. Rowling)作; 林靜華謹 皇冠, 2009 初版                                                               | 類型      | 画書                          |                                                                                                    |
| <ul> <li>9/2015人皮陀放事集[編書]</li> <li>1 K 確地(J K Rewine)等: は蘇斯博 - 奥好, 2008 2016</li> </ul>               | 語文      | 中文                          | Contraction of the                                                                                                    |
| · 哈利波特:死神的聖物[編書]                                                                                      |         |                             | Billion and a second second se |
| J.K.羅琳(J. K. Rowling)著; 皇冠狐譚組譯 皇冠,2007 初版                                                             | L       |                             |                                                                                                    |
| <ul> <li>・ 哈利波特 = Harry Potter: 博家紀念版 [圖書]</li> </ul>                                                 |         |                             |                                                                                                    |
| J.K.維萊(J.K. Howling)者: 影情文, 星冠編譯組譯,星冠, + 2007 初<br>版                                                  |         |                             |                                                                                                    |
|                                                                                                    |         |                             |                                                                                                    |

## SMRT即時分析關聯書目:作品與作品

| 回簡目 回查詢 上筆 下筆 資料修訂通報 ?功能説明   Share                          |             |         |                                       |        |
|-------------------------------------------------------------|-------------|---------|---------------------------------------|--------|
| 開合書目樹 出版國別 出版語文 出版年 館藏分布                                    |             | 完整書目    | 取得途徑 相關作者                             |        |
| ── 湯姆歷險記 = Adventures of Tom Sawyer, 語言工場出版;                | 4           | 題名      | 湯姆歷險記 = Adventures of Tom Sawyer      | QRCODE |
| ─ 商流文化發行, 2004 的關連書目                                        |             | 作者      | 吐蕰;Twain,, Mark, 1835-1910);楊秀閔       |        |
| · 圖書 [147]                                                  | 、<br>開<br>連 | 出版項     | [臺北市]:語言工場出版                          |        |
| ・ 中文 [119]                                                  | 書           |         | 商流文1G發行,2004                          |        |
| ・ 三星總經銷 [1]                                                 | 目           | 版本      | 初版                                    |        |
| → <u>→ → → → → → → → → → → → → → → → → → </u>               |             | 集叢名     | 世界文學 . 8 💿                            |        |
| 馬克.吐温著 初版 2000                                              |             | 稽核項     | 221面:22公分                             |        |
| ・三暉圖書代理 [2]                                                 |             | 類型      | 圖書                                    |        |
| ・ 湯姆 索亞歷險記                                                  |             | 中國圖書分類號 | 874.59                                |        |
| 馬克.吐溫原著; 登亞編繪 初版 2007                                       |             | 備註      | NT\$120 (精裝)                          |        |
| <ul> <li>・ 哈克貝利. 好歴險記<br/>馬克. 吐温原著; 登亞編綸 初版 2007</li> </ul> |             |         | 另有中譯名: 孤兒歷險記, 湯姆探險記, 頑童奇遇記, 湯姆索       |        |
| *世──[1]                                                     |             |         |                                       |        |
| <ul> <li>・ 湯姆歴險記<br/>馬克.吐温原著 初版 2009</li> </ul>             |             | 相關題名    | The adventures of Tom Sawyer<br>孤兒歷險記 |        |
| * 久大 [2]                                                    |             |         | 湯姆探險記<br>減童奇遇記                        |        |
| ▶ 補童流浪記                                                     | 1           |         |                                       |        |

## SMRT檢索歷史

| 122.68 |                                           |                       | 0.94                                               | ~   |                                                                           |                                |
|--------|-------------------------------------------|-----------------------|----------------------------------------------------|-----|---------------------------------------------------------------------------|--------------------------------|
| AND    | ~                                         |                       | (四) 不評細(                                           | t v |                                                                           |                                |
| AND    | V                                         |                       | @ 不說欄                                              | g v | 新增查與欄位(因多7個)                                                              |                                |
|        |                                           |                       |                                                    |     |                                                                           |                                |
| 家策     | 路组合查询                                     | 刷得名                   | 38                                                 |     | 回檢索模式 ? 功能說明                                                              |                                |
| 索策     | 略組合查詢                                     | nika<br>Fat           | 通                                                  |     | □檢索模式 ? 功能説明<br>● ● ● ● ● ● ● ● ● ● ● ● ● ● ● ● ● ● ●                     | 筆數                             |
| 索策     | 略組合查詢<br>AND ❤<br>AND ❤                   | Riba<br>Frat          | 通<br>检索式<br>(森林)@TI,TA                             |     | 回被索模式 ? 功能説明<br>(1):短名,TA=相關題名                                            | 筆數<br>13378                    |
| 索策     | 略組合查詢<br>AND ❤<br>AND ❤<br>AND ❤          | 開始の<br>序弦<br>□1<br>□2 | 道<br>檢索式<br>(森林)@TI,TA<br>(級書)@TI,TA               |     | 回被索模式 ? 功能說明<br>(1)////////////////////////////////////                   | 筆敵<br>13376<br>71431           |
| 常業     | 格組合查詢<br>AND マ<br>AND マ<br>AND マ<br>AND マ | 序號<br>□1<br>□2<br>□3  | 通<br>检索式<br>(森林)@TI,TA<br>(級者)@TI,TA<br>(級者)@TI,TA |     | 回檢索模式 ? 功能說明<br>(WARR)<br>TI=題名,TA=相關題名<br>TI=題名,TA=相關題名<br>TI=題名,TA=相關題名 | 部計<br>13378<br>71431<br>238589 |

## 特定主題相關書目

| •      | 少子化現象                                                                                                    |                         | 回本主           | 題首頁                    |
|--------|----------------------------------------------------------------------------------------------------|-------------------------|---------------|------------------------|
|        | 所謂「少子化現象」,是指一個國家出生率逐年下降,造成新生兒人口數逐漸減少的現象                                                                                                    | <del>ک</del> ہ          |               |                        |
| 圖書 >   | 書目 共128筆,第1 / 13頁,每頁 10 ▼ 筆 跳到第 頁 GO                                                                                                    |                         |               |                        |
| 學位論文 > | 回查詞 本頁全選 本頁全不選 本次全選 資料輸出                                                                                                    |                         |               |                        |
| 期刊 >   | 書目 💙 格式: Excel 💙 方法: 下載存檔 💙 欄位: 簡目輸出 💙 範題: 勾選                                                                                                    | 【筆數 🔽 内                 | 碼:UTF8 💌 🕏    | 丸 行                    |
| 調查與研究  | 註:輸出欄位「簡目欄位、詳目欄位及指定欄位」只針對「Excel、HTML及Text」格式,其                                                                                                    | (他格式不適)                 | 甫。 (最多 500 筆) |                        |
| 視聽資料 > | 1                                                                                                    | 234                     | 5678910       |                        |
| 政府統計 > | 序號     題名       1 利立宣由時動師田確小学作用色之能度開始略正常 = A study of the attitude     萨納                                                                                                    | <u>作者</u><br>1美:Shu-Mai | 出版項 版本        | <u>新型</u><br>図書:       |
| 網路資源 > | and strategies of the teachers in private senior and vocational high schools Juan toward the tendency of low birth rate in Taiwan                                                                | چ, טווניוארו<br>ז       | 100.01        | 画 <del>百</del> ,<br>論文 |
|        | □ 2 國小校長知覺少子化影響與學校行銷策略關係之研究 = The study of the 詹巧<br>elementary school principals' awareness toward the effects of low birth rate<br>and the marketing srategy application status of the schools | 奟;林明地                   | 民<br>100.07   | 圖書;<br>論文              |
|        | □ 3 臺北市國民小學教師少子化壓力與專業成長需求關係之研究 林妙<br>怡;L                                                                                                    | )<br>.in,Miaoyi         | 民<br>100.08   | 圖書;<br>論文              |
|        | <ul> <li>□ 4 人口結構變化對宜蘭縣國民小學教育影響之研究:以少子化為例 廖世<br/>凱;い</li> </ul>                                                                                                    | t<br>ARED.LIAO          | 民96.07        | 圖書;<br>論文              |
|        | □ 5 因應少子化趨勢下、幼稚園的營運模式及策略之研究 = The study on the 黃慶                                                                                                    | ;曹:Ching-               | 民95           | 圖書:                    |

## SMRT多種輸出資料格式

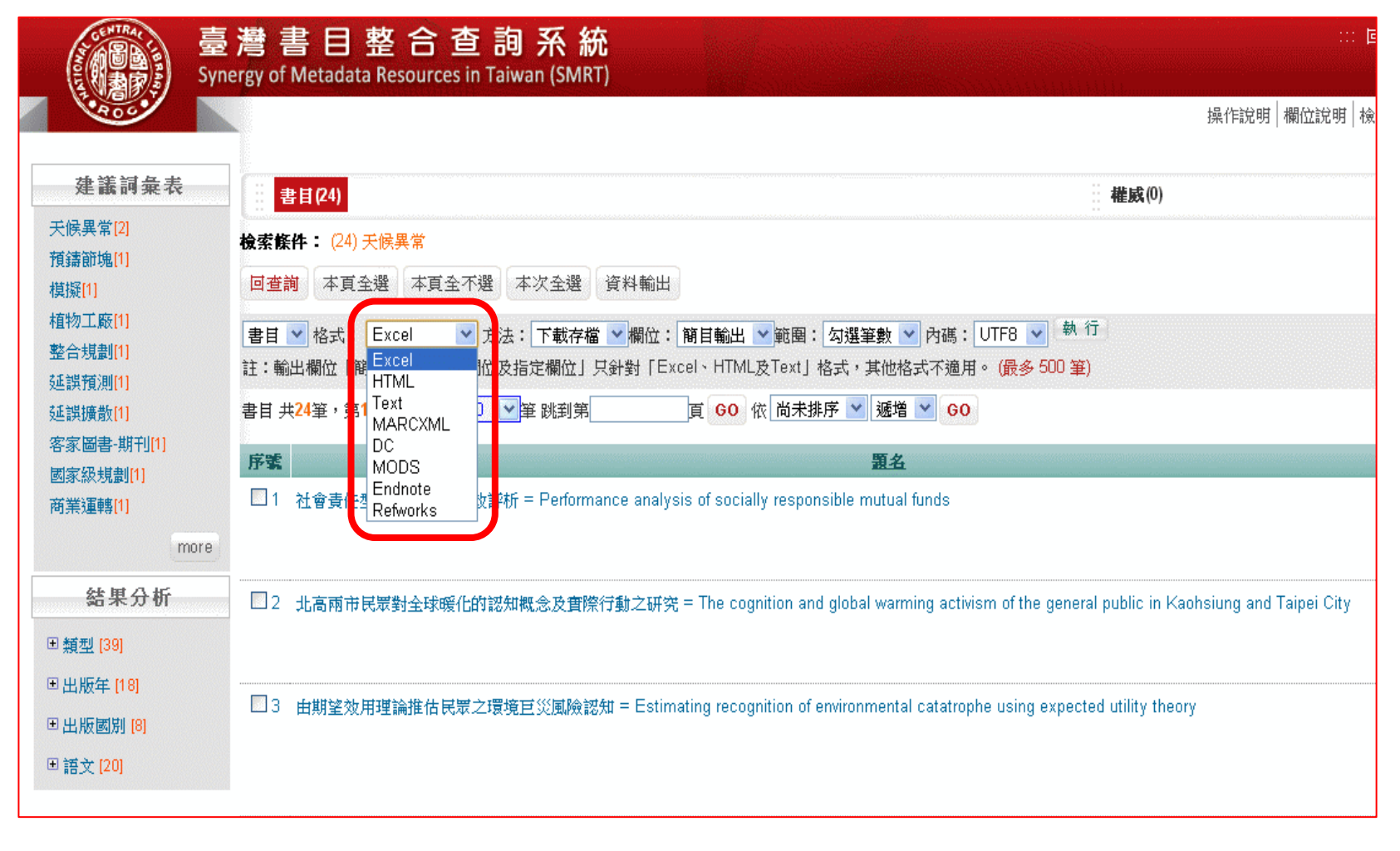

## SMRT多種輸出內碼

| 書目(24)                                                                                                    | 權威(0)                     |
|----------------------------------------------------------------------------------------------------|---------------------------|
| 檢索條件: (24) 天候異常                                                                                                    |                           |
| 回查詢 本頁全選 本頁全不選 本次全選 資料輸出                                                                                                    |                           |
| 書目 ▼ 格式: Excel ▼ 方法: 下載存檔 ▼ 欄位: 簡目輸出 ▼ 範圍: 勾選筆數 ▼ 内碼: UTF8 ▼ 7<br>註:輸出欄位「簡目欄位、詳目欄位及指定欄位」只針對「Excel、HTML及Text」格式,其他格式 <mark>FUTF8 長多</mark> 500<br>BIG5 | )<br>0 筆)                 |
| 書目 共24筆,第1/3頁,每頁 10 ♥筆 跳到第 頁 60 依 尚未排序 ♥ 遞增 ♥ 6 CUUI GB                                                                                               |                           |
| 序號                                                                                                    |                           |
| □1 社會責任型共同基金之績效評析 = Performance analysis of socially responsible mutual funds                                                                         |                           |
| □ 2 北高兩市民眾對全球暖化的認知概念及實際行動之研究 = The cognition and global warming activism of the ger                                                                   | neral public in Kaohsiunç |
| □3 由期望效用理論推估民眾之環境巨災風險認知 = Estimating recognition of environmental catatrophe using expe                                                               | ected utility theory      |

## 使用實例一:查詢哈利波特

|                                         | 以波符                       |                                                                                                    | 1) 建冶 |      |                  |                   |  |
|-----------------------------------------|---------------------------|----------------------------------------------------------------------------------------------------|-------|------|------------------|-------------------|--|
|                                         |                           | 0                                                                                                    | 个限制证  |      | ~                | 発展を発展で、1月47月1     |  |
|                                         |                           |                                                                                                    |       | 1152 |                  | 」 机恒生间 喇叭 (王多/10) |  |
|                                         | 查詢」清除                     | <b>告合上次條件再查</b> 請                                                                                                | ?功    | 能説明  | ŧ                |                   |  |
|                                         |                           |                                                                                                    |       |      |                  |                   |  |
|                                         |                           |                                                                                                    |       |      |                  |                   |  |
| · ● ● ● ● ● ● ● ● ● ● ● ● ● ● ● ● ● ● ● | (請輸入4碼)                   | 西元年)                                                                                                    |       |      |                  |                   |  |
| 查詢範圍: ☑書目☑ 權                            | 威                         |                                                                                                    |       |      |                  |                   |  |
| 查詢模式: ◎精準 ○模                            | 糊 ○同音 ○漢語拼音 (             | ○通用拼音                                                                                                    |       |      |                  |                   |  |
|                                         |                           | and the second states of the second states of the second states of the second states of the second states of the |       |      |                  |                   |  |
|                                         | 選擇資                       | [料類型 (可複選)                                                                                                    |       |      |                  |                   |  |
| □圖書報刊                                   | <b>選擇資</b>                | [ <b>料類型</b> (可複選)<br>□學位論文                                                                                      |       |      | ] <u>@</u> ;     | 媒體/影音/圖像資料        |  |
| □圖書報刊<br>□政府出版品/統計資料                    | <b>選擇資</b>                | [ <b>料類型</b> (可複選)<br>□學位論文<br>□電子與網路                                                                            | 資源    | C    | ] <u>&amp;</u> ; | 媒體/影音/圖像資料        |  |
| □ <mark>圖書報刊</mark><br>□政府出版品/統計資料      | <b>選擇資</b>                | [ <b>料類型</b> (可複選)<br>□學位論文<br>□電子與網路                                                                            | 資源    |      | ] <u>&amp;</u> ; | 媒體/影音/圖像資料        |  |
| □圖書報刊<br>□政府出版品/統計資料                    | 選擇資<br>□期刊會議文章<br>□古籍特藏資料 | [ <b>料類型</b> (可複選)<br>□學位論文<br>□電子與網路                                                                            | 資源    |      | ] <u>\$</u> ;    | 媒體/影音/圖像資料        |  |

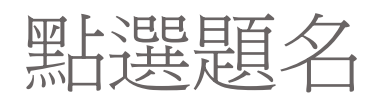

| 書目(4                    | 144)                                                                                                    | 權威(0)                                 |                                                    |       |         |
|-------------------------|----------------------------------------------------------------------------------------------------|---------------------------------------|----------------------------------------------------|-------|---------|
| 文字條件:<br>回查詢            | (444) (哈利波特)@TI,TA[TI=題名,TA=相關題名]<br>本頁全選 本頁全不選 本次全選 資料輸出                                                                                         |                                       | <b>E</b> 1                                         | 23456 | 7 8 9   |
| 書目 🚩 格<br>注:輸出欄(        | 式: Excel ♥ 方法: 下載存檔 ♥ 欄位: 簡目輸出 ♥ 範圈: 勾選筆數<br>位「簡目欄位、詳目欄位及指定欄位」只針對「Excel、HTML及Text」格式,其作                                                           | ✓ 內碼: UTF8 ✓ 執行<br>也格式不適用。(最多 300 筆)  |                                                    | 20430 | 1 0 5   |
| 書目 共 <mark>444</mark> 3 | 筆,第3/45頁,每頁 10 💌 筆 跳到第頁 60 依 尚未排序 💌 ;                                                                                                    | 逓増 💙 GO                               |                                                    | 友善    | §列印 ? 1 |
| 序號                      | 五名                                                                                                    | 作者                                    | 出版項                                                | 版本    | 盤       |
| 21                      | << <mark>哈利波特</mark> >>裡的死亡議題 = Death and afterlife in the harry potter series of<br>J. K. Rowling                                                | 林慧貞                                   | 民93                                                |       | 圖書      |
| 22                      | 從" <mark>哈利波特</mark> ·消失的密室"中文譯本試看兒童翻譯小說的評鑑標準 = Translation<br>quality assessment on c Chinese text of Harry Patter and the chamber of<br>secrets | 黃蕙英,Peggy H.Y. Huang                  | 展93                                                |       | 圖書論     |
| 23                      | 愛因斯坦在9 3/4月臺提迷藏 = Harry potter science : 哈利波特的魔法科學                                                                                                | 鄭昌勳:李庭模:南基雲                           | 臺北市:高寶國<br>際出版<br>希代發行,2005<br>[民94]               | 初版    | 圖書      |
| 24                      | 讀哈利波特學英文 = Learning English with Harry Potter                                                                                                    | 朱文章                                   | 臺北市:時報文<br>化,2002-^^^[民<br>91-^^]                  | 初版    | 連續性出    |
| 25                      | <mark>哈利波特</mark> 聖經 = The encyclopedia of Harry Potter                                                                                           | 寺島久美子:許情頭                             | 臺北市:臺灣東<br>販發行<br>[臺北縣新店市]:<br>農學總經銷。<br>2003[民92] | 初版    | 圖書      |
| 26                      | 哈利波特:神秘的魔法石                                                                                                    | 羅琳:彭情文 譯. (;Rowling, J. K.;羅<br>林著. ( | 臺北市:皇冠,<br>2000[民89]                               | 初版    | 圖書      |

## 得到書目樹與內容分析

| 回簡目 回查詢 上筆 下筆 資料修訂通報 ? 功能説明 🛨 Shar                                                                                                    |     |         |                                                                |          |
|----------------------------------------------------------------------------------------------------|-----|---------|----------------------------------------------------------------|----------|
| 開合書目樹 出版國別 出版語文 出版年 館藏分布                                                                                                    |     | 完整書目    | 取得途徑 相關作者                                                      |          |
| ▲ 「○ ○ ○ ○ ○ ○ ○ ○ ○ ○ ○ ○ ○ ○ ○ ○ ○ ○ ○                                                                                                     | 4   | 題名      | 哈利波特:神秘的魔法石                                                    | <b>A</b> |
|                                                                                                    |     | 作者      | 羅琳;彭倩文 譯. ;Rowling, J. K.;羅林 著.                                |          |
| ' 合集資料 [3]                                                                                                    | 二   | ISBN    | 9573317249 (平裝): NT \$ 250; 9789573317241(平裝): 新臺幣250元         |          |
| ・中文 [3]                                                                                                    | _ 主 | 出版項     | 臺北市:皇冠,2000[民89]                                               |          |
| ・淡江大學盲生資源中心 [3]                                                                                                    | E   | 版本      | 初版                                                             |          |
| <ul> <li>哈利波特:阿茲卡班的囚犯 / 3         <ul> <li>J. K. 羅琳(J. K. Rowling)著;彭倩文譯 2002</li> <li>哈利波特:神秘的魔法石 / 1             <ul></ul></li></ul></li></ul> |     | 集叢名     | Choice . 30.<br>皇冠叢書 - 第3027種.<br>Choice . 30<br>皇冠叢書 - 第3027種 |          |
| J. K. 羅琳(J. K. Rowling)著; 彭情文譯 2001                                                                                                    |     | 稽核項     | 316面:部份彩色摺圖:21公分                                               |          |
| * 圖書 [35]                                                                                                    |     | 類型      | 圖書                                                             |          |
| ' 中文 [29]                                                                                                    |     | 中國圖書分類號 | 873.57                                                         |          |
| ・威翰資訊網路 [1]                                                                                                    |     | 王題      | 英國小説長篇                                                         |          |
| ▶ 哈利波特 = Harry Potter and the goblet of fire:火盃的考驗                                                                                               |     | 備註      | 羅琳改譯羅林                                                         |          |
| J. K. Rowling原著; 史帝夫克羅夫斯(Steve Kloves)編劇; 麥可紐<br>威爾(Mike Newell)導演; 大衛海曼(David Heyman)製片 2006 [                                                  | *   | 相關題名    | 神秘的魔法石<br>Harry Potter and the nhilosonher's stone             |          |

## 使用實例二:關鍵詞瀏覽

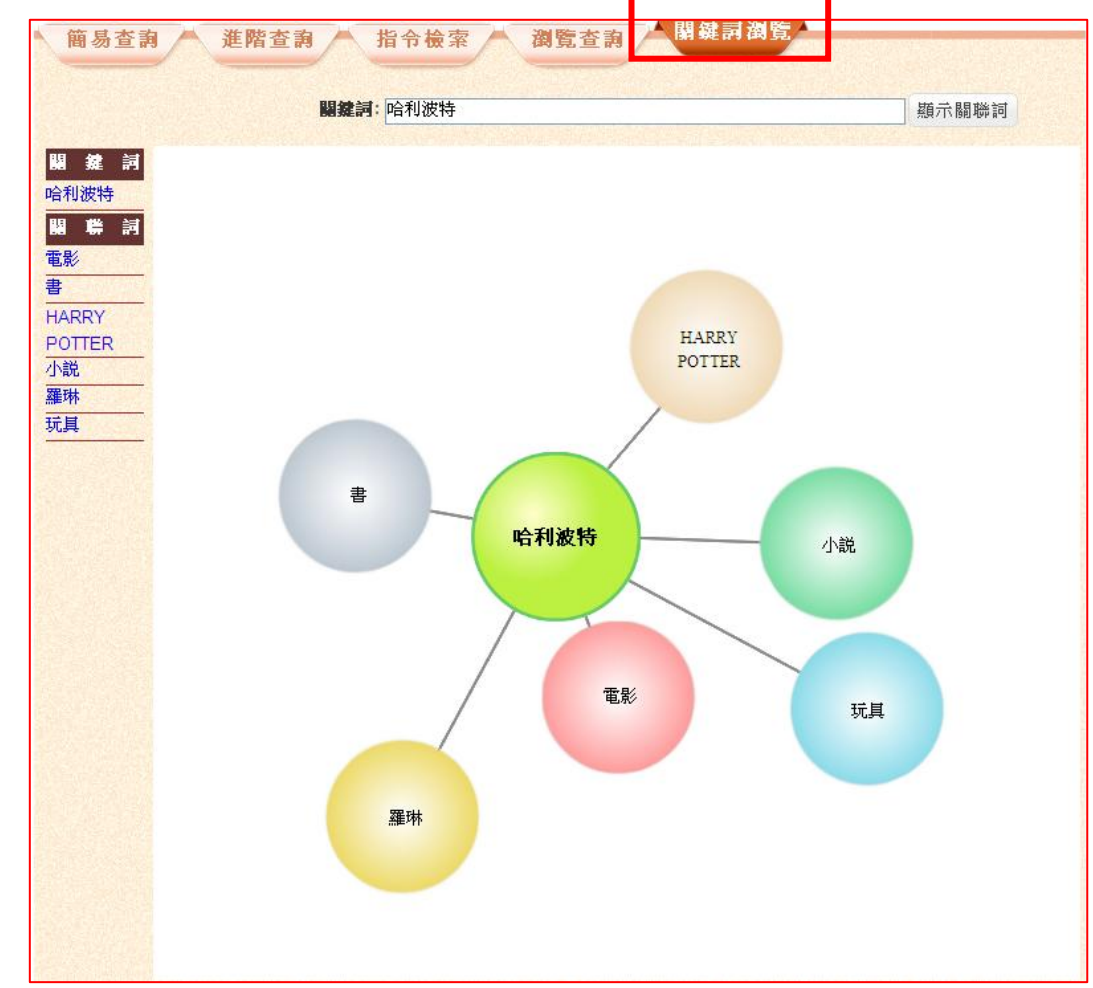

## 使用實例三:使用進階查詢及其設定

| 商易查詢 進階查                                                                                                    | <b>韵</b> 指令檢察 | <b>潮覽查</b> 詳 |        | 鍵評 | 利潤覧 村             | <b>僉索歷史</b> |
|----------------------------------------------------------------------------------------------------|---------------|--------------|--------|----|-------------------|-------------|
| 白先勇                                                                                                    |               | @            | 作者     | *  |                   |             |
| AND 💌                                                                                                    |               | @:           | 不限欄位   | ~  |                   |             |
| AND 💌                                                                                                    |               | @            | 不限欄位   | ~  | 新増查詢欄位            | (至多7個)      |
|                                                                                                    | 查 詢 清 除 編     | 吉合上次條件再查詢    | ?功能說   | 的  |                   |             |
| <b>輸入出版年:</b> ~(請輸入4碼西元年)<br><b>查謝範图: ☑</b> 書目☑ 權威<br><b>查謝模式: ◎</b> 精準 ○模糊 ○同音 ○漢語拼音 ○通用拼音<br><b>選擇資料類型</b> (可複選) |               |              |        |    |                   |             |
|                                                                                                    | □ 脚刊合議→ 音     | □璺份論文        |        |    | <b>棋體/影音/關優</b> · | 咨料          |
|                                                                                                    |               |              | - 10-4 |    |                   | ×17         |

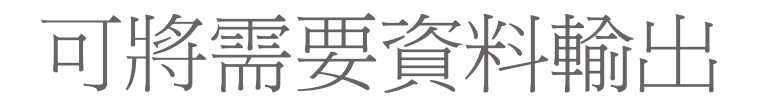

| 回查詞 本頁全選 本頁全不選 本次全選 資料輸出                                                                                                    |                                        |                              |                                 |     |      |  |  |  |  |
|----------------------------------------------------------------------------------------------------|----------------------------------------|------------------------------|---------------------------------|-----|------|--|--|--|--|
| 書目 ✔ 格式: Excel ✔ 方法: 下載存檔 ✔ 欄位: 簡目輸出 ✔ 範圍: 勾選筆數 ✔ 內碼: UTF8 ✔ 執 行<br>注:輸出欄位「簡目欄位、詳目欄位及指定欄位」只針對「Excel、HTML及Text」格式,其他格式不適用。 (最多 300 筆) |                                        |                              |                                 |     |      |  |  |  |  |
| 書目 共 <mark>46</mark> 筆                                                                                                    | ,第1 / 5頁,每頁 10 🔽 筆 跳到第頁 😡 🕅 做 尚未排序 ⊻ 遞 | 增 💙 GO                       |                                 | 友善  | 刻印?" |  |  |  |  |
| 序號                                                                                                    | <u>題名</u>                              | 作者                           | 出版項                             | 版本  | 蓋    |  |  |  |  |
| □1                                                                                                    | バナナボト:台湾文学への招待                         | 白先勇:張系國:野間信幸                 | 東京都 : JICC(ジ<br>ック)出版局,<br>1991 | 初版  | 圖書   |  |  |  |  |
| 2                                                                                                    | 孤戀花                                    | 白先勇                          | 北京市:中國文<br>聯出版公司,<br>1991.06    | 第1版 | 圖書   |  |  |  |  |
| □3                                                                                                    | 永遠的尹雪艷                                 | 白先勇                          | 武漢市:長江文<br>藝出版社,<br>1993.10     | 第1版 | 圖書   |  |  |  |  |
| 4                                                                                                    | 嘩子                                     | 白先勇                          | 香港:華漢,<br>1991                  | 再版  | 圖書   |  |  |  |  |
| □5                                                                                                    | 最后的贵族:從小説到電影                           | <mark>白先勇</mark> (1937);謝晉 著 | 上海市:百家,<br>1993                 | 第一版 | 圖書   |  |  |  |  |
| 6                                                                                                    | 白先勇自选集                                 | 白先勇                          | 廣州市:花城,<br>1000                 | 第1版 | 圖書   |  |  |  |  |

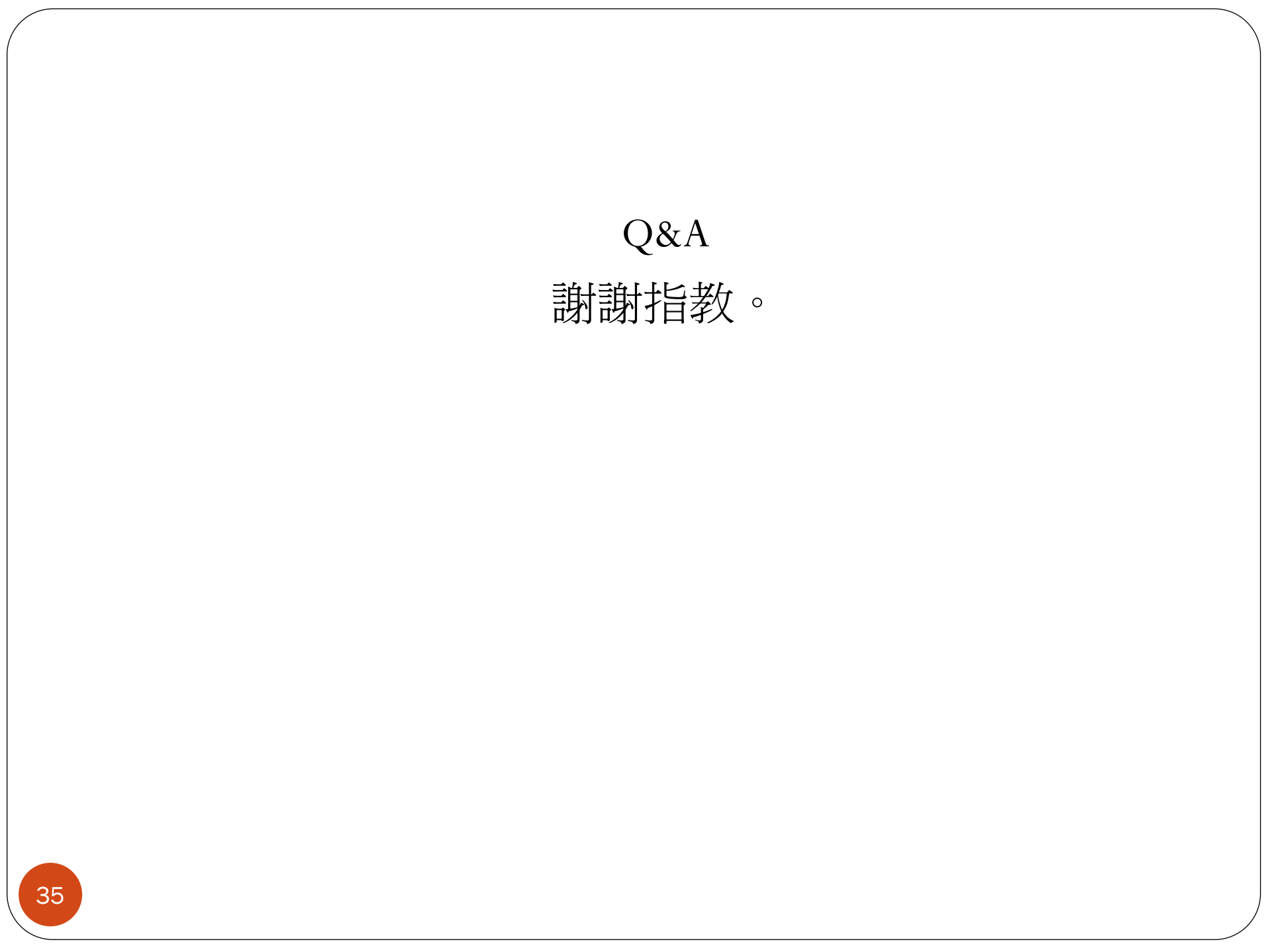